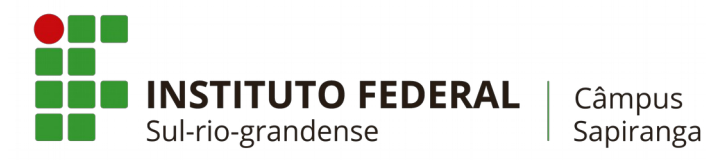

## COTIN

## Manual de configuração da rede Wi-Fi Acadêmica para dispositivos móveis com Sistema Operacional Android

- 1. Primeiro Método de Configuração
- 1.1. Primeiramente procure pelas redes Wi-Fi disponíveis em seu dispositivo. A rede que você deve se conectar é a rede **SPG-ACAD802.1X**.

| Ŭ                | 12:05 🗔 %98 🗐 🕞 🐨 |
|------------------|-------------------|
| ≡ Wi-Fi          |                   |
| Ativado          | •                 |
| SPG-ACAD802.1x   |                   |
| SPG-ADM802.1x    | <b>e</b>          |
| Visitantes       | (r                |
| + Adicionar rede |                   |

1.2. Toque sobre a rede denominada **SPG-ACAD802.1X.** Uma caixa de diálogo semelhante a mostrada abaixo deve aparecer.

| 0   | ?                                     | Co  | Ø  | ©₩ . | 97%         | 12:17 |
|-----|---------------------------------------|-----|----|------|-------------|-------|
| Ξ   | Wi-Fi                                 |     |    |      | 60%)<br>0%) | 0     |
| Ati | vado                                  |     |    |      |             |       |
| SP  | G-ACAD802.1x                          |     |    |      |             | ([;]  |
| S   | SPG-ACAD8                             | 02. | 1× | (    |             | 10    |
|     | Potência do sinal<br><b>Excelente</b> |     |    |      |             |       |
| V   | Segurança<br>802.1x EAP               |     |    |      |             |       |
|     | Método EAP                            |     |    |      |             |       |
|     | SIM                                   |     |    |      | •           |       |
|     | Opções avançadas                      |     |    |      | ~           |       |
|     | Cancelar                              |     | C  | Cone | ctar        |       |
|     |                                       |     |    |      |             |       |
|     |                                       |     |    |      |             |       |
|     |                                       |     |    |      |             |       |
|     |                                       |     |    |      |             |       |

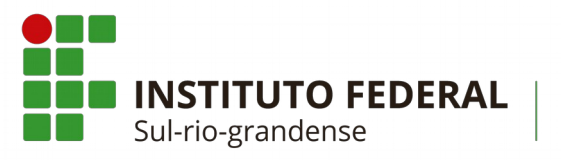

Câmpus Sapiranga

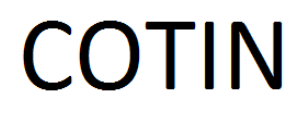

1.3. Em Método EAP selecione PEAP. Após isso novas opções serão apresentadas.

| 3 |                                                                                       | Gø    | Ø      | <del>.</del> |     | atl | 95%  |   | 12:41 |
|---|---------------------------------------------------------------------------------------|-------|--------|--------------|-----|-----|------|---|-------|
|   | SPG-ACAD                                                                              | 80    | )2.    | 1x           |     |     |      |   | 000   |
|   | Potência do sinal<br><b>Excelente</b><br>Segurança<br><b>802.1x EAP</b><br>Método EAP |       |        |              |     |     |      |   |       |
| 0 | PEAP                                                                                  |       |        |              |     |     | •    |   |       |
|   | Autenticação da F                                                                     | ase   | 2      |              |     |     |      | _ | 2     |
| S | Nenhum                                                                                |       |        |              |     |     | •    |   | 9     |
|   | Certificado CA                                                                        |       |        |              |     |     |      | _ |       |
|   | Não validar                                                                           |       |        |              |     |     | •    |   | I     |
|   | Nenhum certificado<br>não será particular.<br>Identidade                              | espec | cifica | ado.         | Sua | con | exão | _ | 1     |
|   | 201111NF01                                                                            | 11    |        |              |     |     |      |   | 1     |
|   | Identidade anônin                                                                     | na    |        |              |     |     |      | _ |       |
|   | Cancelar                                                                              |       |        | С            | on  | ect | ar   |   |       |
|   |                                                                                       |       |        |              |     |     |      |   |       |

- 1.4. Preencha os seguintes campos com as seguintes informações:
- 1.4.1. Em Autenticação da Fase 2 selecione a opção Nenhum;
- 1.4.2. Em Certificado CA selecione a opção Não validar;
- 1.4.3. Em Identidade digite a sua matrícula, como por exemplo, 20111INF0111;
- 1.4.4. Em Identidade Anônima deixe em branco;
- 1.4.5. Em **Senha** digite a sua senha pessoal.

| $\heartsuit$ | Ga                                                                                 | ا، 🕄 💬 🤶 📶 | 12:41 |  |  |  |
|--------------|------------------------------------------------------------------------------------|------------|-------|--|--|--|
|              |                                                                                    |            |       |  |  |  |
|              | SPG-ACAD8                                                                          | 02.1x      | 8     |  |  |  |
| 4            | Potência do sinal<br>Excelente                                                     |            | 2     |  |  |  |
| V            | Segurança<br><b>802.1x EAP</b><br>Método EAP                                       |            |       |  |  |  |
| 6            | PEAP                                                                               | •          |       |  |  |  |
| 0            | Autenticação da Fas                                                                | e 2        |       |  |  |  |
| S            | Nenhum 🔻 🖻                                                                         |            |       |  |  |  |
|              | Certificado CA                                                                     |            |       |  |  |  |
|              | Não validar 🗸 🗸                                                                    |            |       |  |  |  |
| L            | Nenhum certificado especificado. Sua conexão<br>não será particular.<br>Identidade |            |       |  |  |  |
| 20111INF0111 |                                                                                    |            |       |  |  |  |
|              | Identidade anônima                                                                 |            |       |  |  |  |
| L            | Cancelar                                                                           | Conectar   |       |  |  |  |
|              |                                                                                    |            |       |  |  |  |

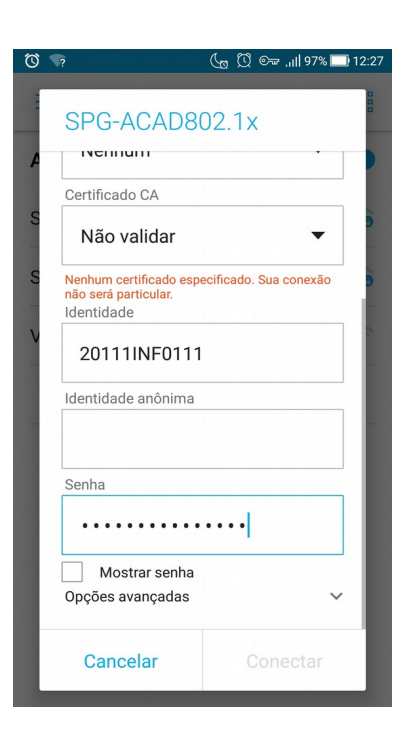

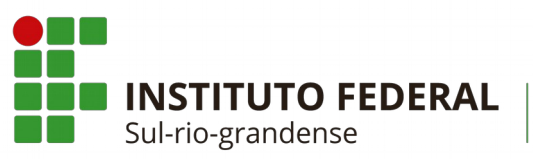

Câmpus Sapiranga

## COTIN

- 1.4.6. Clique em **opções avançadas:**
- 1.4.6.1. Em Proxy selecione a opção Manual;
- 1.4.6.2. Em Hostname do proxy digite 10.0.10.6;
- 1.4.6.3. Em Porta do proxy digite **3128**;
- 1.4.6.4. Em Configurações de IP mantenha a opção **DHCP**.

| Ö                                                                                                    | إقتداد فابتا وحفا وتجعيد                                               | 🕼 🖸 🖙 .،،۱  96% 🗔 12:31 |  |  |  |  |  |
|----------------------------------------------------------------------------------------------------|------------------------------------------------------------------------|-------------------------|--|--|--|--|--|
| 1                                                                                                    |                                                                        | 8                       |  |  |  |  |  |
|                                                                                                    | SPG-ACAD8                                                              | 02.1x                   |  |  |  |  |  |
| A                                                                                                    | Proxy                                                                  |                         |  |  |  |  |  |
| S                                                                                                    | Manual                                                                 | -                       |  |  |  |  |  |
| O proxy HTTP é usado pelo navegador, ma<br>não pode ser usado por outros apps.<br>S Hostname do proxy |                                                                        |                         |  |  |  |  |  |
| V                                                                                                    | 10.0.10.6                                                              |                         |  |  |  |  |  |
|                                                                                                    | Porta do proxy                                                         |                         |  |  |  |  |  |
|                                                                                                    | 3128                                                                   |                         |  |  |  |  |  |
|                                                                                                    | Evitar proxy para<br>example.com,mycomp.test.co<br>Configurações de IP |                         |  |  |  |  |  |
| l                                                                                                    |                                                                        |                         |  |  |  |  |  |
|                                                                                                    |                                                                        |                         |  |  |  |  |  |
| l                                                                                                    | DHCP 🔻                                                                 |                         |  |  |  |  |  |
| L                                                                                                    | Cancelar                                                               | Conectar                |  |  |  |  |  |

1.5. Por último, clique em **Conectar**.